## Add a website icon to your Home screen

r

Print

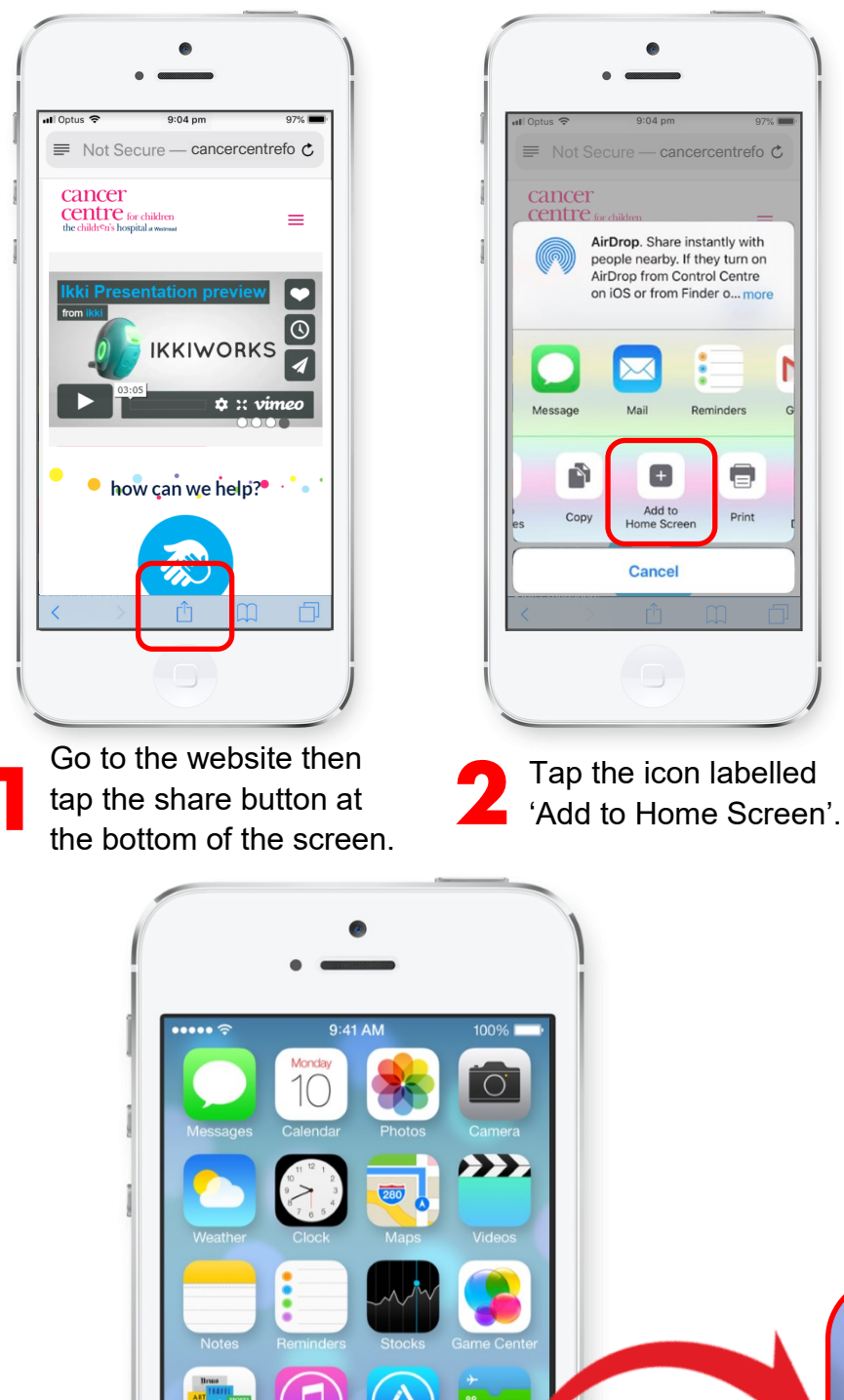

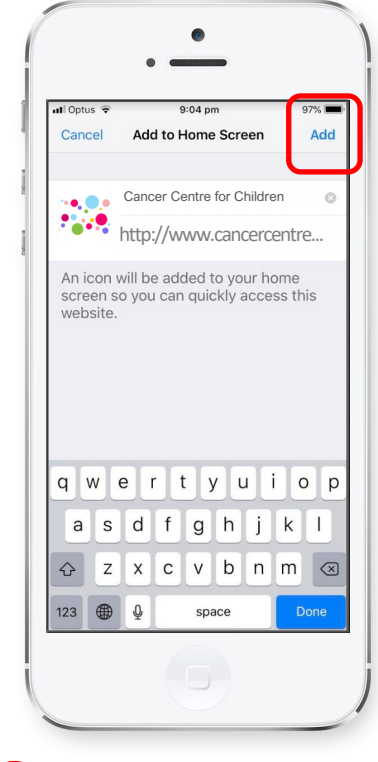

Tap the 'Add' button in the upper right corner.

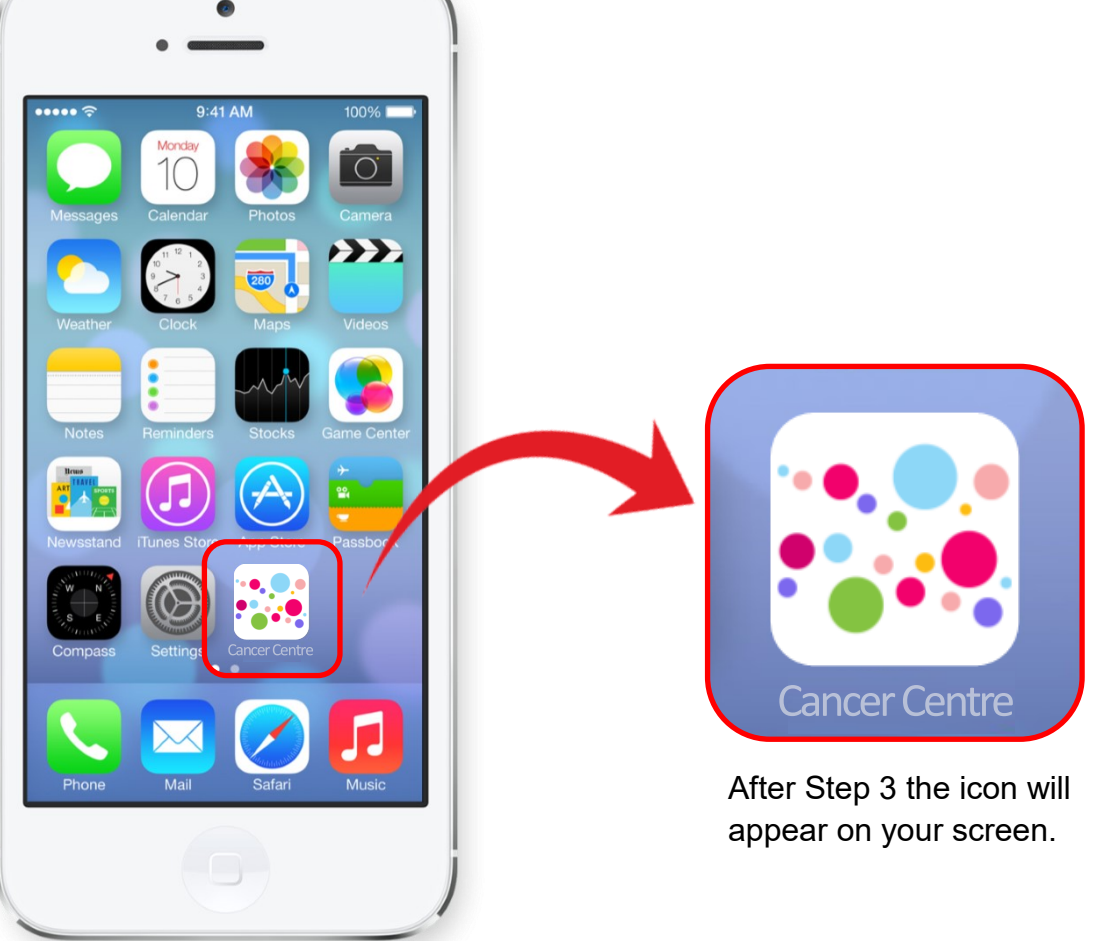